# HOW TO USE THE DISCOURSE MOBILE APP

# NACC COMMUNITY FORUM

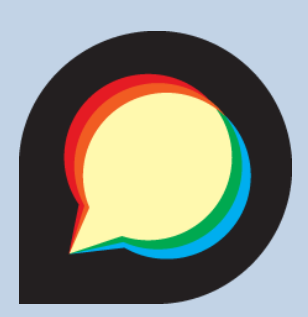

# 1) DOWNLOAD DISCOURSE APP

Download the DiscourseHub app on the Google Play Store or Apple App Store

# 2) ADD YOUR FIRST SITE

Click the "+" or "Add your first site" button to start the process of adding the NACC Community Forum.

#### Welcome to Discourse Hub!

Get started and follow the Discourse communities you love!

+ Add your first site

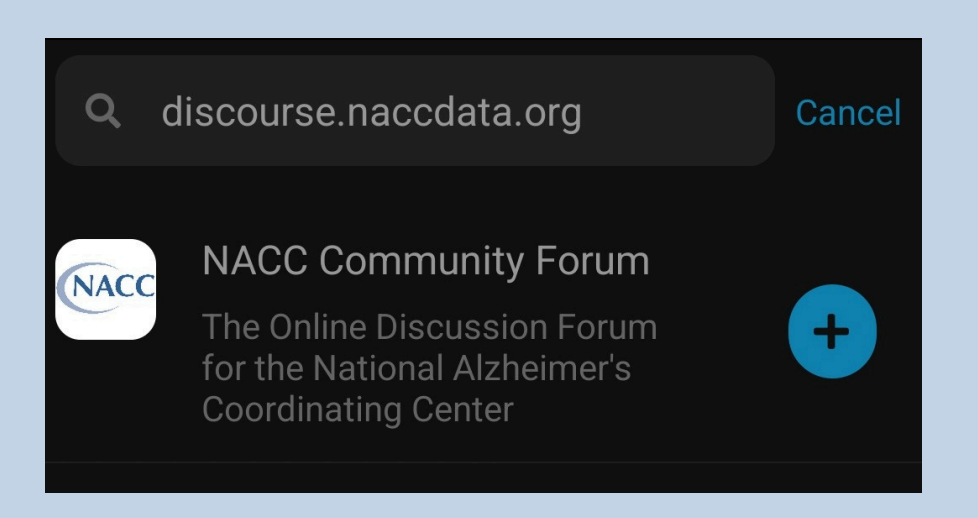

## 3) ADD THE NACC COMMUNITY FORUM

#### Enter

"discourse.naccdata.org" into the search bar and click the "+" button to add the NACC Community

Forum.

# 4) LOGIN TO YOUR ACCOUNT

Go to the app home page and click the NACC Community Forum. Follow prompts to login to your account.

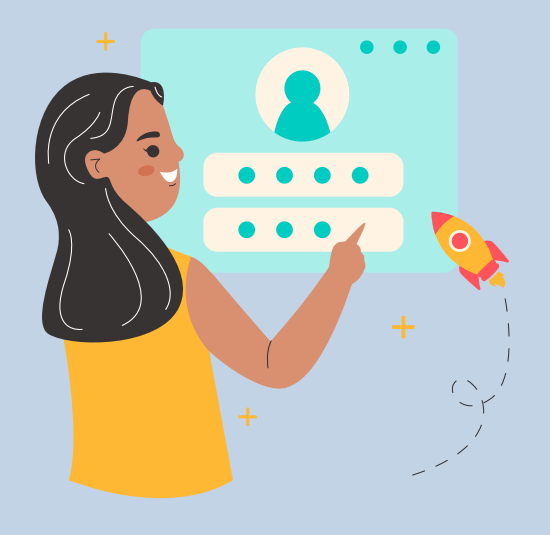

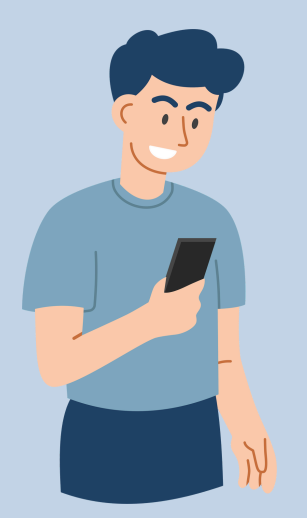

## **5) ACCESS THE FORUM**

Once you have the app set up, you'll be able to participate in the NACC Community Forum and receive notifications on the go!